## **On Call Searchlight**

Step 1: Open browser and enter website domain for On Call Searchlight: mysearchlightportal.com

| ۲ | My C          | on Call I | Porta | ı ×             | +        |  |
|---|---------------|-----------|-------|-----------------|----------|--|
| ← | $\rightarrow$ | С         |       | mysearchlightpo | rtal.com |  |

Step 2: Once you open the website, input group ID and submit. Group ID number is: 100022COPD14

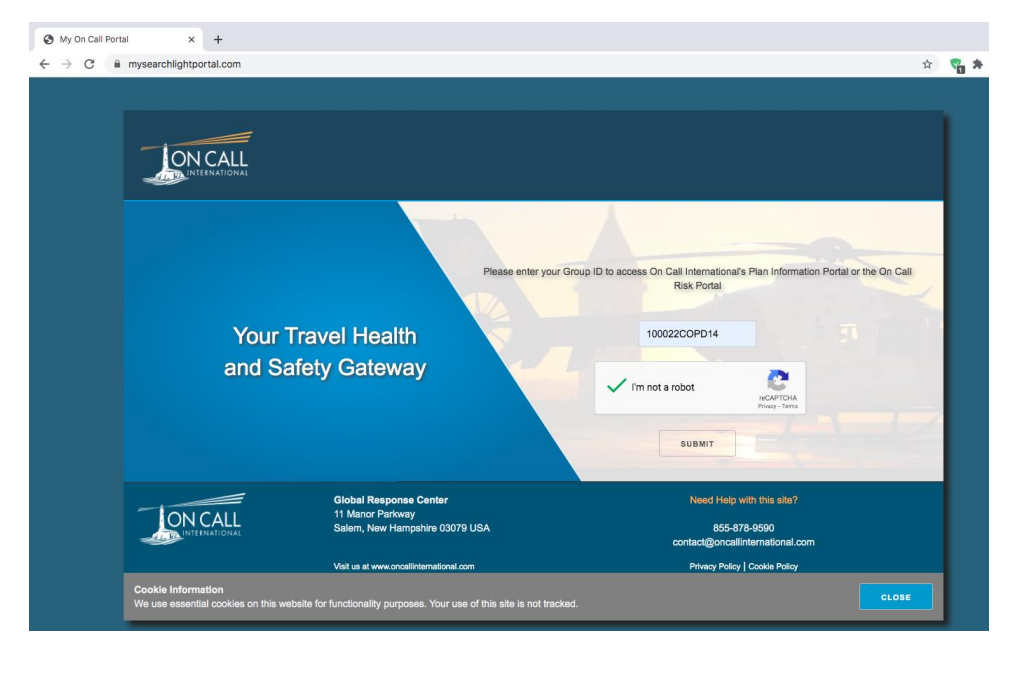

Step 3: When you are in the portal, the home page looks like this:

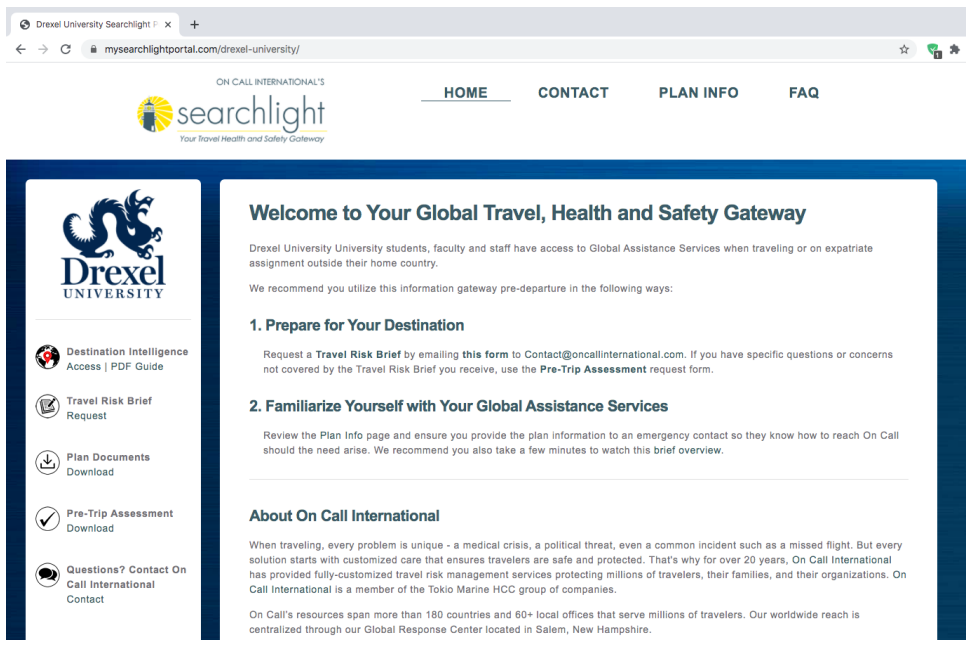

Step 4: On the left-hand side of the home page, under "Destination Intelligence", click "Access".

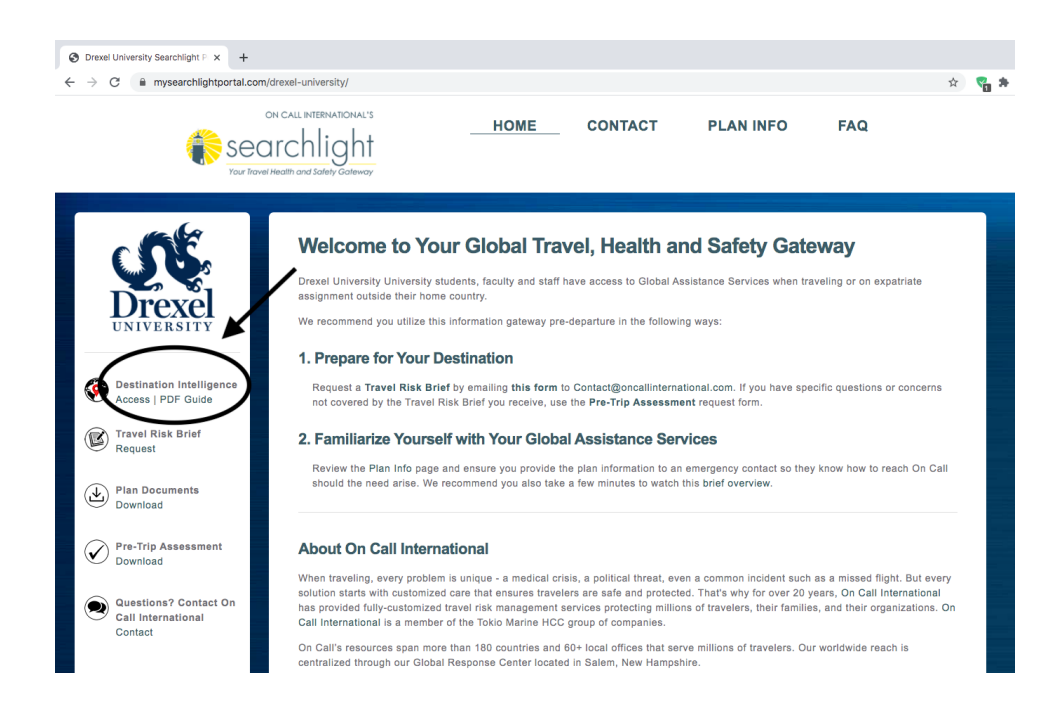

Step 5: When you click "Access" it will open into a new page called "Membership Login". The Membership Code is 100022COPD14. Fill in the captcha code and login.

| Orexel University Searchlight P ×                             | 🗧 Membership                | × +                              |   |   |
|---------------------------------------------------------------|-----------------------------|----------------------------------|---|---|
| $\leftrightarrow$ $\rightarrow$ C $\cong$ oncall2.anvilgroup. | com/tris/account/membership |                                  | ☆ | * |
| 💮 searchlight                                                 |                             |                                  |   |   |
|                                                               | 1 MEMBERSHIP                |                                  |   |   |
|                                                               | MEMBERSHIP LOGIN            |                                  |   |   |
|                                                               |                             | Membership Code:<br>100022COPD14 |   |   |
|                                                               |                             | Captcha Code:                    |   |   |
|                                                               |                             | LICEN                            |   |   |
|                                                               |                             |                                  |   |   |
|                                                               |                             |                                  |   |   |
|                                                               |                             |                                  |   |   |

Step 6: You have now successfully logged into searchlight!

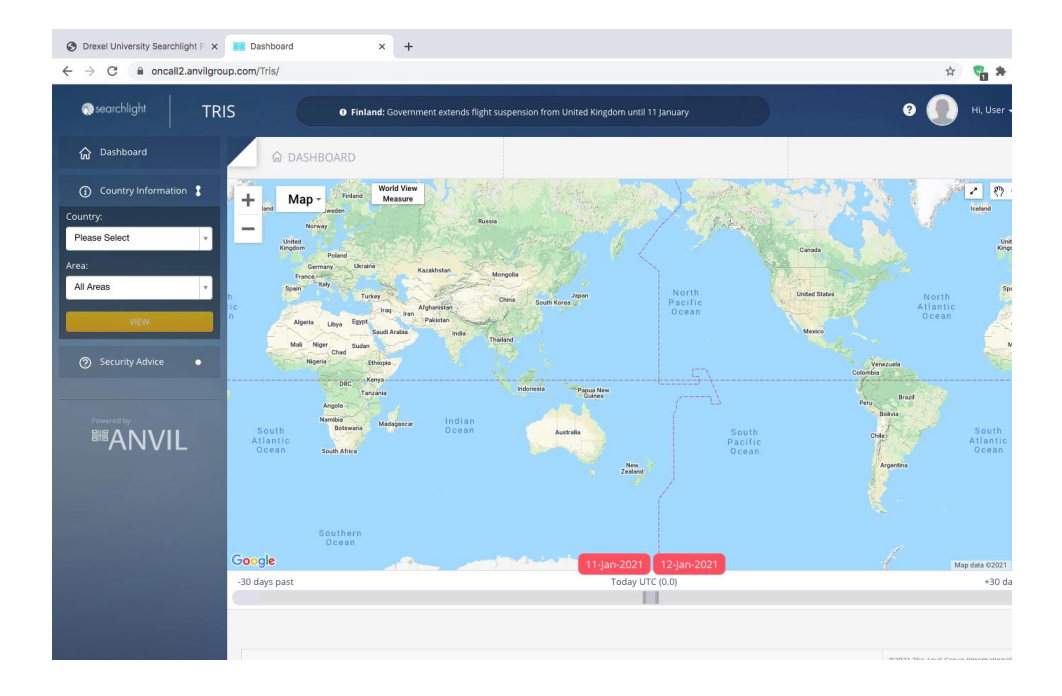

Step 7: On the left-hand side of the dashboard, choose a country in order to learn more about the safety and restrictions there. You can also choose a specific area within a country for more information. Then click view.

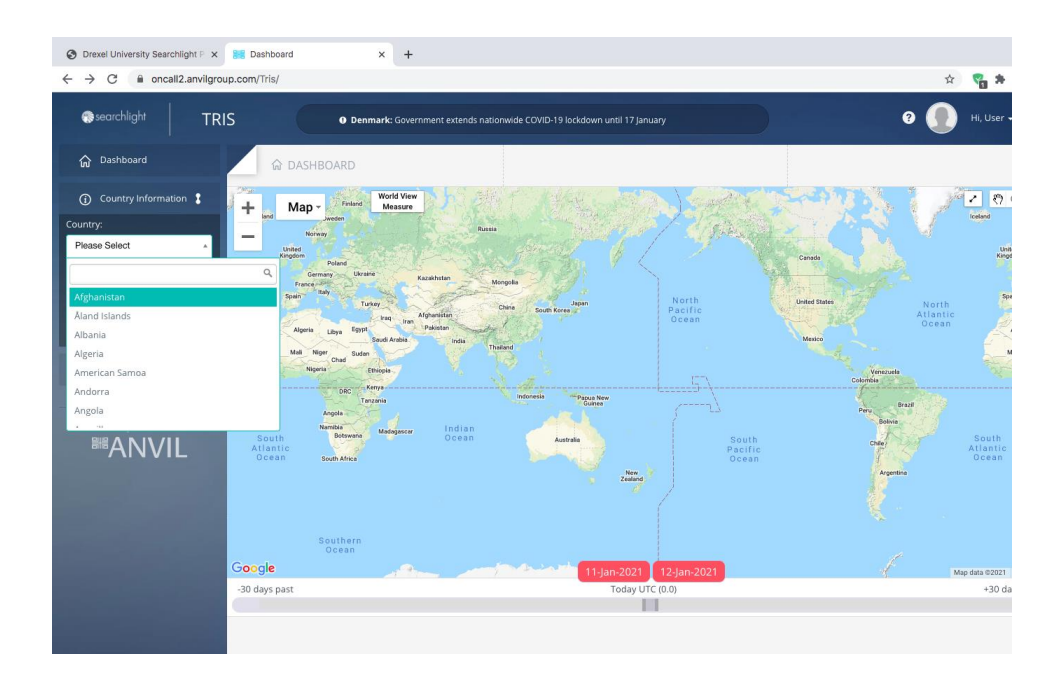

Step 8: When you view a country and/or specific city, the page will provide an area overview and a country risk and medical risk level. To search again, press on the dashboard on the left-hand side column. Happy searching!

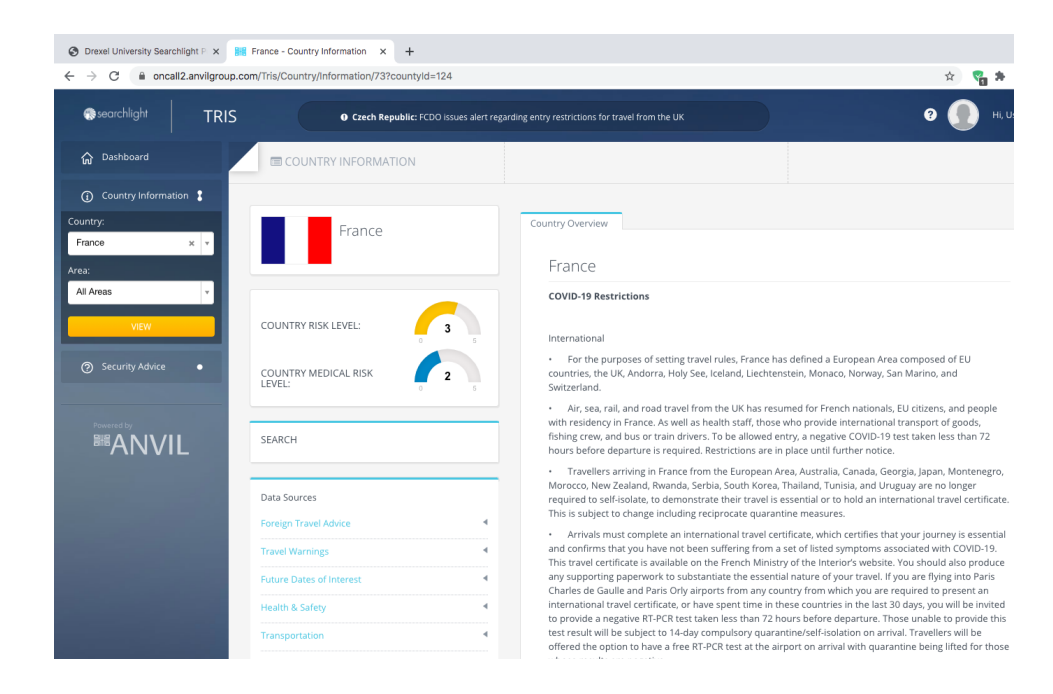